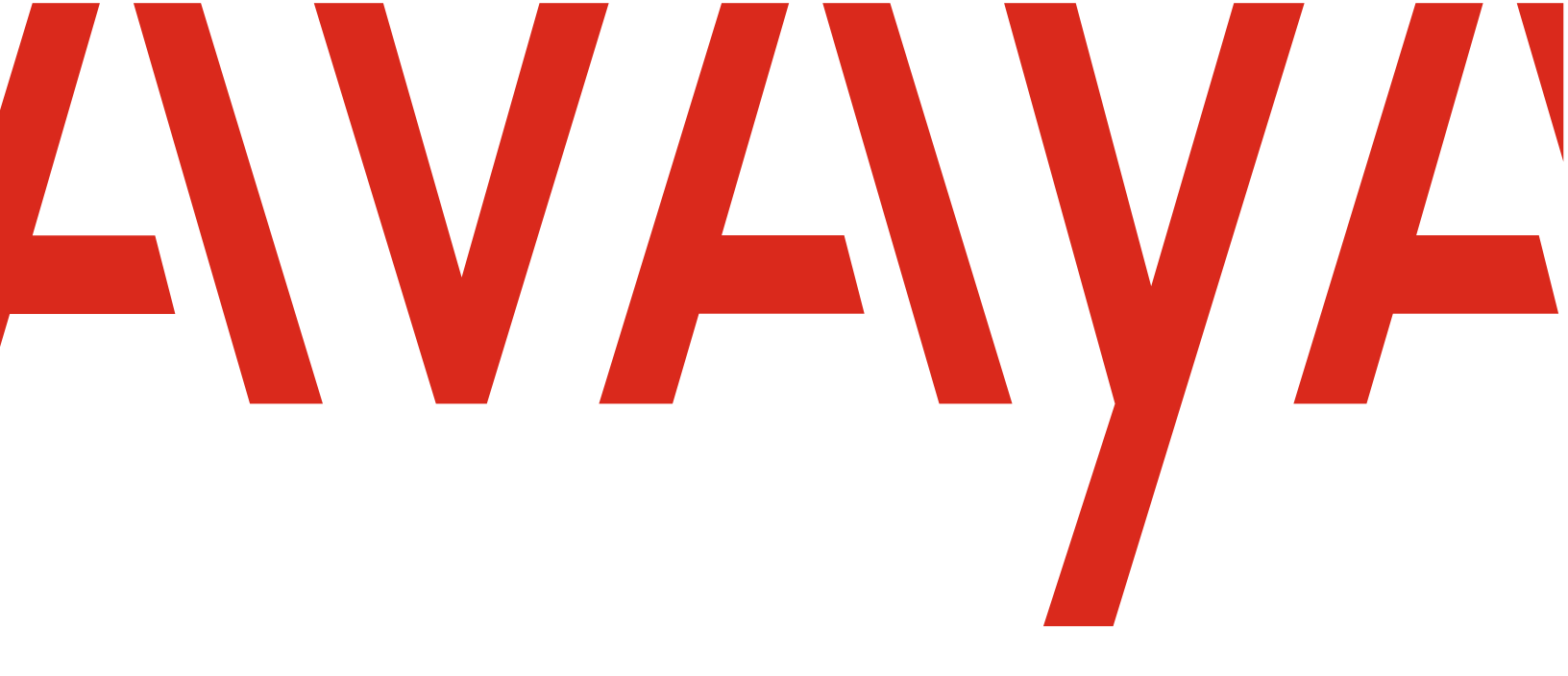

# Avaya Solutions Platform 130 Series

# Updating to R5.1.0.6.0 (ESXi 7.0 U3s) from R5.1.0.5.0 (ESXi 7.0 U3q)

March 2025 Release 5.1.0.6 Rev 5.0

### © 2025, Avaya LLC. All Rights Reserved.

### Notice

While reasonable efforts have been made to ensure that the information in this document is complete and accurate at the time of printing, Avaya assumes no liability for any errors. Avaya reserves the right to make changes and corrections to the information in this document without the obligation to notify any person or organization of such changes.

### **Documentation disclaimer**

"Documentation" means information published in varying mediums which may include product information, operating instructions and performance specifications that are generally made available to users of products. Documentation does not include marketing materials. Avaya shall not be responsible for any modifications, additions, or deletions to the original published version of Documentation unless such modifications, additions, or deletions were performed by or on the express behalf of Avaya. End User agrees to indemnify and hold harmless Avaya, Avaya's agents, servants and employees against all claims, lawsuits, demands and judgments arising out of, or in connection with, subsequent modifications, additions or deletions to this documentation, to the extent made by End User.

### Link disclaimer

Avaya is not responsible for the contents or reliability of any linked websites referenced within this site or Documentation provided by Avaya. Avaya is not responsible for the accuracy of any information, statement or content provided on these sites and does not necessarily endorse the products, services, or information described or offered within them. Avaya does not guarantee that these links will work all the time and has no control over the availability of the linked pages.

### Warranty

Avaya provides a limited warranty on Avaya hardware and software. Refer to your sales agreement to establish the terms of the limited warranty. In addition, Avaya's standard warranty language, as well as information regarding support for this product while under warranty is available to Avaya customers and other parties through the Avaya Support website: https://support.avaya.com/helpcenter/

getGenericDetails?detailId=C20091120112456651010 under the link "Warranty & Product Lifecycle" or such successor site as designated by Avaya. Please note that if You acquired the product(s) from an authorized Avaya Channel Partner outside of the United States and Canada, the warranty is provided to You by said Avaya Channel Partner and not by Avaya. "Hosted Service" means an Avaya hosted service subscription that You acquire from either Avaya or an authorized Avaya Channel Partner (as applicable) and which is described further in Hosted SAS or other service description documentation regarding the applicable hosted service. If You purchase a Hosted Service subscription, the foregoing limited warranty may not apply but You may be entitled to support services description documents for the applicable Hosted Service. Contact Avaya or Avaya Channel Partner (as applicable) for more information.

#### **Hosted Service**

THE FOLLOWING APPLIES ONLY IF YOU PURCHASE AN AVAYA HOSTED SERVICE SUBSCRIPTION FROM AVAYA OR AN AVAYA CHANNEL PARTNER (AS APPLICABLE), THE TERMS OF USE FOR HOSTED SERVICES ARE AVAILABLE ON THE AVAYA WEBSITE, HTTPS://SUPPORT.AVAYA.COM/LICENSEINFO UNDER THE LINK "Avava Terms of Use for Hosted Services" OR SUCH SUCCESSOR SITE AS DESIGNATED BY AVAYA AND ARE APPLICABLE TO ANYONE WHO ACCESSES OR USES THE HOSTED SERVICE. BY ACCESSING OR USING THE HOSTED SERVICE, OR AUTHORIZING OTHERS TO DO SO, YOU, ON BEHALF OF YOURSELF AND THE ENTITY FOR WHOM YOU ARE DOING SO (HEREINAFTER REFERRED TO INTERCHANGEABLY AS "YOU" AND "END USER"), AGREE TO THE TERMS OF USE. IF YOU ARE ACCEPTING THE TERMS OF USE ON BEHALF A COMPANY OR OTHER LEGAL ENTITY, YOU REPRESENT THAT YOU HAVE THE AUTHORITY TO BIND SUCH ENTITY TO THESE TERMS OF USE. IF YOU DO NOT HAVE SUCH AUTHORITY, OR IF YOU DO NOT WISH TO ACCEPT THESE TERMS OF USE, YOU MUST NOT ACCESS OR USE THE HOSTED SERVICE OR AUTHORIZE ANYONE TO ACCESS OR USE THE HOSTED SERVICE.

### Licenses

THE SOFTWARE LICENSE TERMS AVAILABLE ON THE AVAYA WEBSITE, HTTPS://SUPPORT.AVAYA.COM/LICENSEINFO, UNDER THE LINK "AVAYA SOFTWARE LICENSE TERMS (Avaya Products)" OR SUCH SUCCESSOR SITE AS DESIGNATED BY AVAYA, ARE APPLICABLE TO ANYONE WHO DOWNLOADS, USES AND/OR INSTALLS AVAYA SOFTWARE, PURCHASED FROM AVAYA INC., ANY AVAYA AFFILIATE, OR AN AVAYA CHANNEL PARTNER (AS APPLICABLE) UNDER A COMMERCIAL AGREEMENT WITH AVAYA OR AN AVAYA CHANNEL PARTNER. UNLESS OTHERWISE AGREED TO BY AVAYA IN WRITING, AVAYA DOES NOT EXTEND THIS LICENSE IF THE SOFTWARE WAS OBTAINED FROM ANYONE OTHER THAN AVAYA, AN AVAYA AFFILIATE OR AN AVAYA CHANNEL PARTNER; AVAYA RESERVES THE RIGHT TO TAKE LEGAL ACTION AGAINST YOU AND ANYONE ELSE USING OR SELLING THE SOFTWARE WITHOUT A LICENSE. BY INSTALLING, DOWNLOADING OR USING THE SOFTWARE, OR AUTHORIZING OTHERS TO DO SO, YOU, ON BEHALF OF YOURSELF AND THE ENTITY FOR WHOM YOU ARE INSTALLING, DOWNLOADING OR USING THE SOFTWARE (HEREINAFTER REFERRED TO INTERCHANGEABLY AS "YOU" AND "END USER"), AGREE TO THESE TERMS AND CONDITIONS AND CREATE A BINDING CONTRACT BETWEEN YOU AND AVAYA INC. OR THE APPLICABLE AVAYA AFFILIATE ("AVAYA"). Avaya grants You a license within the scope of the license types described below, with the exception of Heritage Nortel Software, for which the scope of the license is detailed below. Where the order documentation does not expressly identify a license type, the applicable license will be a Designated System License as set forth below in the Designated System(s) License (DS) section as applicable. The applicable number of licenses and units of capacity for which the license is granted will be one (1), unless a different number of licenses or units of capacity is specified in the documentation or other materials available to You. "Software" means computer programs in object code, provided by Avaya or an Avaya Channel Partner, whether as stand-alone products, preinstalled on hardware products, and any upgrades, updates, patches, bug fixes, or modified versions thereto. "Designated Processor" means a single stand-alone computing device. "Server" means a set of Designated Processors that hosts (physically or virtually) a software application to be accessed by multiple users. "Instance" means a single copy of the Software executing at a particular time: (i) on one physical machine; or (ii) on one deployed software virtual machine ("VM") or similar deployment.

### License types

Designated System(s) License (DS). End User may install and use each copy or an Instance of the Software only: 1) on a number of Designated Processors up to the number indicated in the order; or 2) up to the number of Instances of the Software as indicated in the order, Documentation, or as authorized by Avaya in writing. Avaya may require the Designated Processor(s) to be identified in the order by type, serial number, feature key, Instance, location or other specific designation, or to be provided by End User to Avaya through electronic means established by Avaya specifically for this purpose.

### Heritage Nortel Software

"Heritage Nortel Software" means the software that was acquired by Avaya as part of its purchase of the Nortel Enterprise Solutions Business in December 2009. The Heritage Nortel Software is the software contained within the list of Heritage Nortel Products located at https://support.avaya.com/LicenseInfo under the link "Heritage Nortel Products" or such successor site as designated by Avaya. For Heritage Nortel Software, Avaya grants Customer a license to use Heritage Nortel Software provided hereunder solely to the extent of the authorized activation or authorized usage level, solely for the purpose specified in the Documentation, and solely as embedded in, for execution on, or for communication with Avaya equipment. Charges for Heritage Nortel Software may be based on extent of activation or use authorized as specified in an order or invoice.

### Copyright

Except where expressly stated otherwise, no use should be made of materials on this site, the Documentation, Software, Hosted Service, or hardware provided by Avaya. All content on this site, the documentation, Hosted Service, and the product provided by Avaya including the selection, arrangement and design of the content is owned either by Avaya or its licensors and is protected by copyright and other intellectual property laws

including the sui generis rights relating to the protection of databases. You may not modify, copy, reproduce, republish, upload, post, transmit or distribute in any way any content, in whole or in part, including any code and software unless expressly authorized by Avaya. Unauthorized reproduction, transmission, dissemination, storage, and or use without the express written consent of Avaya can be a criminal, as well as a civil offense under the applicable law.

### Virtualization

The following applies if the product is deployed on a virtual machine. Each product has its own ordering code and license types. Unless otherwise stated, each Instance of a product must be separately licensed and ordered. For example, if the end user customer or Avaya Channel Partner would like to install two Instances of the same type of products, then two products of that type must be ordered.

### Third Party Components

"Third Party Components" mean certain software programs or portions thereof included in the Software or Hosted Service may contain software (including open-source software) distributed under third party agreements ("Third Party Components"), which contain terms regarding the rights to use certain portions of the Software ("Third Party Terms"). As required, information regarding distributed Linux OS source code (for those products that have distributed Linux OS source code) and identifying the copyright holders of the Third Party Components and the Third Party Terms that apply is available in the products, Documentation or on Avaya's website at: https://support.avaya.com/Copyright or such successor site as designated by Avaya. The open-source software license terms provided as Third-Party Terms are consistent with the license rights granted in these Software License Terms, and may contain additional rights benefiting You, such as modification and distribution of the open-source software. The Third-Party Terms shall take precedence over these Software License Terms, solely with respect to the applicable Third-Party Components to the extent that these Software License Terms impose greater restrictions on You than the applicable Third-Party Terms.

The following applies only if the H.264 (AVC) codec is distributed with the product. THIS PRODUCT IS LICENSED UNDER THE AVC PATENT PORTFOLIO LICENSE FOR THE PERSONAL USE OF A CONSUMER OR OTHER USES IN WHICH IT DOES NOT RECEIVE REMUNERATION TO (i) ENCODE VIDEO IN COMPLIANCE WITH THE AVC STANDARD ("AVC VIDEO") AND/OR (ii) DECODE AVC VIDEO THAT WAS ENCODED BY A CONSUMER ENGAGED IN A PERSONAL ACTIVITY AND/OR WAS OBTAINED FROM A VIDEO PROVIDER LICENSED TO PROVIDE AVC VIDEO. NO LICENSE IS GRANTED OR SHALL BE IMPLIED FOR ANY OTHER USE. ADDITIONAL INFORMATION MAY BE OBTAINED FROM MPEG LA, L.L.C. SEE <u>HTTP://WWW.MPEGLA.COM</u>.

### Service Provider

THE FOLLOWING APPLIES TO AVAYA CHANNEL PARTNER'S HOSTING OF AVAYA PRODUCTS OR SERVICES. THE PRODUCT OR HOSTED SERVICE MAY USE THIRD PARTY COMPONENTS SUBJECT TO THIRD-PARTY TERMS AND REQUIRE A SERVICE PROVIDER TO BE INDEPENDENTLY LICENSED DIRECTLY FROM THE THIRD-PARTY SUPPLIER. AN AVAYA CHANNEL PARTNER'S HOSTING OF AVAYA PRODUCTS MUST BE AUTHORIZED IN WRITING BY AVAYA AND IF THOSE HOSTED PRODUCTS USE OR EMBED CERTAIN THIRD-PARTY SOFTWARE, INCLUDING BUT NOT LIMITED TO MICROSOFT SOFTWARE OR CODECS, THE AVAYA CHANNEL PARTNER IS REQUIRED TO INDEPENDENTLY OBTAIN ANY APPLICABLE LICENSE AGREEMENTS, AT THE AVAYA CHANNEL PARTNER'S EXPENSE, DIRECTLY FROM THE APPLICABLE THIRD-PARTY SUPPLIER.

WITH RESPECT TO CODECS, IF THE AVAYA CHANNEL PARTNER IS HOSTING ANY PRODUCTS THAT USE OR EMBED THE H.264 CODEC OR H.265 CODEC, THE AVAYA CHANNEL PARTNER ACKNOWLEDGES AND AGREES THE AVAYA CHANNEL PARTNER IS RESPONSIBLE FOR ANY AND ALL RELATED FEES AND/OR ROYALTIES. THE H.264 (AVC) CODEC IS LICENSED UNDER THE AVC PATENT PORTFOLIO LICENSE FOR THE PERSONAL USE OF A CONSUMER OR OTHER USES IN WHICH IT DOES NOT RECEIVE REMUNERATION TO: (I) ENCODE VIDEO IN COMPLIANCE WITH THE AVC STANDARD ("AVC VIDEO") AND/OR (II) DECODE AVC VIDEO THAT WAS ENCODED BY A CONSUMER ENGAGED IN A PERSONAL ACTIVITY AND/OR WAS OBTAINED FROM A VIDEO PROVIDER LICENSED TO PROVIDE AVC VIDEO. NO LICENSE IS GRANTED OR SHALL BE IMPLIED FOR ANY OTHER USE. ADDITIONAL INFORMATION FOR H.264 (AVC) AND H.265 (HEVC) CODECS MAY BE OBTAINED FROM MPEG LA, L.L.C. SEE <u>HTTP://WWW.MPEGLA.COM</u>.

### Compliance with Laws

You acknowledge and agree that it is Your responsibility for complying with any applicable laws and regulations, including, but not limited to laws and regulations related to call recording, data privacy, intellectual property, trade secret, fraud, and music performance rights, in the country or territory where the Avaya product is used.

### **Preventing Toll Fraud**

"Toll Fraud" is the unauthorized use of your telecommunications system by an unauthorized party (for example, a person who is not a corporate employee, agent, subcontractor, or is not working on your company's behalf). Be aware that there can be a risk of Toll Fraud associated with your system and that, if Toll Fraud occurs, it can result in substantial additional charges for your telecommunications services.

### Avaya Toll Fraud intervention

If You suspect that You are being victimized by Toll Fraud and You need technical assistance or support, call Technical Service Center Toll Fraud Intervention Hotline at +1-800-643-2353 for the United States and Canada. For additional support telephone numbers, see the Avaya Support website: https://support.avaya.com or such successor site as designated by Avaya.

### **Security Vulnerabilities**

Information about Avaya's security support policies can be found in the Security Policies and Support section of <a href="https://support.avaya.com/security">https://support.avaya.com/security.</a> Suspected Avaya product security vulnerabilities are handled per the Avaya Product Security Support Flow

(https://support.avaya.com/css/P8/documents/100161515).

### **Downloading Documentation**

For the most current versions of Documentation, see the Avaya Support website: <u>https://support.avaya.com</u>, or such successor site as designated by Avaya.

### Contact Avaya Support

See the Avaya Support website: <u>https://support.avaya.com</u> for product or Hosted Service notices and articles, or to report a problem with your Avaya product or Hosted Service. For a list of support telephone numbers and contact addresses, go to the Avaya Support website: <u>https://support.avaya.com</u> (or such successor site as designated by Avaya), scroll to the bottom of the page, and select Contact Avaya Support.

#### Trademarks

The trademarks, logos and service marks ("Marks") displayed in this site, the Documentation, Hosted Service(s), and product(s) provided by Avaya are the registered or unregistered Marks of Avaya, its affiliates, its licensors, its suppliers, or other third parties. Users are not permitted to use such Marks without prior written consent from Avaya or such third party which may own the Mark. Nothing contained in this site, the Documentation, Hosted Service(s) and product(s) should be construed as granting, by implication, estoppel, or otherwise, any license or right in and to the Marks without the express written permission of Avaya or the applicable third party. Avaya is a registered trademark of Avaya Inc.

All non-Avaya trademarks are the property of their respective owners. Linux® is the registered trademark of Linus Torvalds in the U.S. and other countries.

# Contents

| Ab  | out thi | s task                                                                                               | 5  |
|-----|---------|----------------------------------------------------------------------------------------------------|----|
| Pre | erequis | ites                                                                                                 | 5  |
| То  | Consid  | er                                                                                                   | 6  |
| 1.  | Supp    | orted Upgrade Path                                                                                   | 6  |
| 2.  | ESXi    | Host Upgrade Procedure                                                                               | 9  |
|     | 3.1     | Upgrading to R5.1.0.6 (ESXi 7.0 U3s) from R4.0 (ESXi 6.5) using the offline bundle zip file          | 9  |
| 1   | 3.2     | Updating to R5.1.0.6 (ESXi 7.0 U3s) from R5.1.0.5.0 (ESXi 7.0 U3q) using the offline bundle zip file | 9  |
|     | 3.2.1   | Transferring the ESXi 7 offline bundle zip file                                                      | 10 |
|     | 3.2.2   | Placing the ESXi host in Maintenance Mode                                                            | 12 |
|     | 3.2.3   | Checking the ESXi 7 ZIP File integrity                                                               | 13 |
|     | 3.2.4   | Determining the ESXi image profile name                                                              | 14 |
|     | 3.2.5   | Running an ESXi upgrade simulation (Dry Run) - Mandatory                                             | 15 |
|     | 3.2.6   | Conducting the ESXi host update when VIB Removal is not required                                     | 16 |
|     | 3.2.7   | Conducting the ESXi host update when VIB removal is required                                         | 17 |
|     | 3.2.8   | Validating the ESXi Host Update                                                                      | 18 |
| 4   | Licen   | sing Procedure                                                                                       | 20 |
| 5   | Disat   | bling & Enabling the EASG Service in ESXi 7.0                                                        | 20 |
| !   | 5.1     | Disabling the EASG Service in ESXi 7.0                                                               | 20 |
| !   | 5.2     | Enabling the EASG Service in ESXi 7.0                                                                | 21 |
| Fin | ding do | ocuments on the Avaya Support website                                                                | 22 |
| Av  | aya Do  | cumentation Center navigation                                                                        | 22 |
| Su  | pport   |                                                                                                    | 23 |

| Version | Author                | Purpose/Change                            | Date        |
|---------|-----------------------|-------------------------------------------|-------------|
| Number  |                       |                                           |             |
| Rev 5.0 | Engineering Team.     | Introduction of ASP Release 5.1.0.6       | March 2025  |
| Rev 4.0 | Engineering Team.     | Introduction of ASP Release 5.1.0.5       | August 2024 |
| Rev 3.0 | Engineering Team.     | Introduction of ASP Release 5.1.0.4       | April 2024  |
| Rev 2.0 | Engineering Team.     | Introduction of ASP Release 5.1.0.3       | Dec 2023    |
| Rev 1.2 | Engineering Team.     | Table of content updated. New heading     | July 2023   |
|         |                       | structure for Upgrade section. Minor Doc. |             |
|         |                       | fixes.                                    |             |
| Rev 1.1 | Engineering Team.     | SNMPv3 Setting requirements prior to      | July 2023   |
|         |                       | upgrading to ESXi 7.x                     |             |
| Rev 1.0 | R&D Engineering Team. | Initial revision.                         | Jan 2023    |

# About this task

Use the steps documented in this section when planning and conducting upgrades to ESXi host running on ASP 130 servers using the Avaya approved files.

The content in this documented is only applicable to Avaya Solutions Platform 130 (ASP 130) servers and should not be used for other ASP server models or series such us ASP 110, ASP 120, ASP 4200.

OEM Server vendor, in this case Dell, provides Avaya with their latest certified package of the ESXi software. This ensures that any updates will be compatible with the underlying hardware, firmware and drivers running on the ASP 130 servers.

# Note:

Due to limitations between VMware and Avaya VIBs, starting with ASP 130 **R5.1** and onwards the ISO image <u>upgrade</u> <u>method</u> will no longer be a supported, documented method in this guide.

# Warning

The use of files not approved by Avaya on the ASP130 servers is not allowed. This can put servers & applications at risk and will leave server in an unsupported configuration.

# Prerequisites

- Access to the DELL R640 server (ESXi Management interface) over the customer network or via the services port.
- Download the Avaya approved AVAYA-DELL-ESXi-7uxx-xxxxxx.zip update file from <u>PLDS</u>. PLDS Download ID ASP00000028.
- Ensure proper ESXi & Application backups have been taken prior to conducting the update activity.
- All existing VMs on the server <u>must</u> be gracefully shutdown and be in a powered-off state prior to the ESXi upgrade activity. Reference to each application documentation for prerequisites, guidelines and procedures when doing so.
- ESXi root credentials or temporary account with equivalent administrative privileges. Avaya services account via EASG authentication can also be used.

# To Consider

# ASP Upgrade testing

Starting with ASP R5.1.0.4.0 and onward releases, Avaya will only be testing upgrade paths from N-2 releases. For example, when R5.1.0.5.0 is available, the only upgrade paths Avaya will be testing and supporting are those from R5.1.0.3 and 5.1.0.4. Avaya strongly recommends, as a best practice, keeping up with the infrastructure FW/BIOS and ESXi (Hypervisor) versions to prevent from having to conduct one or multiple step-up upgrades in the future.

**NOTE:** Avaya is providing this immediate, vendor-provided response to VMSA-2025-004 to permit customers who are bound by governmental regulations to mitigate within certain timeframes. Avaya will, in parallel, run their regular qualification activities and will provide an update as to whether the earlier update can stand, or if there are updates to software or to process and documentation.

# Persistent storage (Server Local storage)

Customers that have migrated from AVP 8.1.x on the <u>ASP 120 servers</u> to ASP 130 5.1.x will have a local VMFS volume named to "server-local-disk". This local VMFS volume (persistent storage) is used to deploy virtual machines, collect system logs and transferring files when updating the ESXi host. Data transferred to a persistent location remains on the server even if the server is rebooted or loses power.

# Persistent storage directory

# "/vmfs/volumes/server-local-disk"

If ASP 120 server upgraded to ASP 130 5.1.x is then remastered or a fresh install is conducted on the server for any given reason, the VMFS volume (persistent storage) will get created with a "datastore1" label.

# Persistent storage directory

# "/vmfs/volumes/datastore1"

When transferring files to the ESXi host for updates and upgrades, if the available VMFS volume is "serverlocal-disk" instead of "datastore1" it is OK to proceed. There is no need to reach out to Avaya support for approval or validation.

# 1. Supported Upgrade Path

Customers are allowed to update from previous Avaya Solutions Platform 130 releases **5.1.0.5.0** to release **5.1.0.6**.

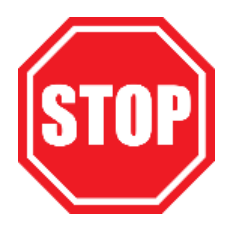

Reference to the latest **Avaya Solutions Platform 130 Release Notes** available in <u>https://support.avaya.com</u> for detailed supported upgrade paths. If determined that one or multiple step-up upgrades are required before a server can get updated to **ASP 5.1.0.5**, reference to previously released ASP 130 upgrade documents respectively.

## **Important**

Starting with ASP R5.1.0.4.0 and onward releases, Avaya will only be testing upgrade paths from <u>N-2 releases</u>. For example, when R5.1.0.5.0 is available, the only upgrade paths Avaya will be testing and supporting are those from R5.1.0.3 and 5.1.0.4. Avaya strongly recommends, as a best practice, keeping up with the infrastructure FW/BIOS and ESXi (Hypervisor) versions to prevent from having to conduct one or multiple step-up upgrades in the future.

Note: VMware ESXi 7.0 U3s is based on an express patch therefore is NOT cumulative. It must be applied on top of ASP R5.1.0.5.0 (ESXi 7.0 U3q).

# **Avaya Solutions Platform 130 certified images**

Note: Image information for 5.0 and earlier releases reference to previously released ASP 130 upgrade documents.

| ASP Release           | Latest Avaya Certified Image                                                                                                    | Based on ESXi<br>build number | Notes                                                                                                    |  |  |
|-----------------------|----------------------------------------------------------------------------------------------------|-------------------------------|----------------------------------------------------------------------------------------------------|--|--|
| ASP 130<br>R5.1.0.6.0 | <b>ESXi Offline bundle ZIP File:</b><br>AVAYA-DELL-ESXi-7u3s-24585291.zip                                                               | ESXi 7.0 U3s<br>24585291      | <ul> <li>Avaya Customized image based<br/>on:         <ul> <li>ESXi 7.0 u3s build<br/>24585291 + Dell Add-on<br/>7.0.3 A24</li> <li>*New* Avaya Tools 1.7-1<br/>(Signed)</li> <li>Avaya EASG 1.1-7 (Signed -<br/>same as with previous build.<br/>Included with the ZIP File<br/>only).</li> <li>Perccli 7.2616 (Same as<br/>previous build).</li> </ul> </li> </ul> |  |  |
| ASP 130<br>R5.1.0.5.0 | ESXi ISO Image File:<br>AVAYA-DELL-ESXi-7u3q-23794027-<br>min.iso<br>ESXi Offline bundle ZIP File:<br>AVAYA-DELL-ESXi-7u3q-23794027.zip | ESXi 7.0 U3q<br>23794027      | <ul> <li>Avaya Customized image based<br/>on:</li> <li>ESXi 7.0 U3q build<br/>23794027 + Dell Add-on<br/>7.0.3 A21</li> <li>*New* Avaya Tools 1.6-3<br/>(Signed)</li> <li>Avaya EASG 1.1-7 (Signed -<br/>same as with previous build.<br/>Included with the ZIP File<br/>only).</li> <li>*New* Perccli 7.2616.</li> </ul>                                            |  |  |

| ASP 130<br>R5.1.0.4.0 | ESXi ISO Image File:<br>AVAYA-DELL-ESXi-7u3p-23307199-<br>min.iso<br>ESXi Offline bundle ZIP File:<br>AVAYA-DELL-ESXi-7u3p-23307199.zip | ESXi 7.0 U3p<br>23307199 | Avaya Customized image basedOESXi 7.0 U3p build23307199 + Dell Add-on7.0.3 A19OAvaya Tools 1.5-3 (Signed)OAvaya EASG 1.1-7 (Signedfrom 5.1 release). Includedwith the ZIP file only.OPerccli 7.1910 (Same as<br>previous version).                                                                                                    |
|-----------------------|----------------------------------------------------------------------------------------------------|--------------------------|----------------------------------------------------------------------------------------------------|
| ASP 130<br>R5.1.0.3.0 | ESXi ISO Image File:<br>AVAYA-DELL-ESXi-7u3o-22348816-<br>min.iso<br>ESXi Offline bundle ZIP File:<br>AVAYA-DELL-ESXi-7u3o-22348816.zip | ESXi 7.0 U3o<br>22348816 | <ul> <li><u>Avaya Customized image based</u></li> <li><u>On:</u></li> <li>ESXi 7.0 U3o build</li> <li>22348816 + DellEMC Addon</li> <li>7.0.3 A15</li> <li>Avaya Tools 1.4-3 (Signed)</li> <li>Avaya EASG 1.0-2 (Signed from 5.1 release). Included with the ZIP file only.</li> <li>Perccli 7.1910 (Same as previous version).</li> </ul> |
| ASP 130<br>R5.1.0.2.0 | AVAYA-DELL-ESXi-7u3i-20842708-<br>min.iso<br>AVAYA-DELL-ESXi-7u3i-20842708.zip                                                          | ESXi 7.0 U3i<br>20842708 | <ul> <li>Avaya Customized image based on:</li> <li>ESXi 7.0 U3i build 20842708 + DellEMC Addon 7.0.3 A09</li> <li>Avaya Tools 1.3-1 (Signed)</li> <li>Perccli 7.1910</li> <li>Avaya EASG 1.0-2 (Signed – from 5.1 release). Included with the ZIP file only.</li> </ul>                                                                    |
| ASP 130<br>R5.1.0.1.0 | AVAYA-DELL-ESXi-7U3d-19482537.zip<br>AVAYA-DELL-ESXi-7u3d-19482537-<br>min.iso                                                          | ESXi 7.0 U3d<br>19482537 | <ul> <li>Avaya Customized image based<br/>on:</li> <li>ESXi 7.0 U3d build<br/>19482537 + DellEMC Addon<br/>7.0.3 A04</li> <li>Avaya Tools 1.1-2 (Signed)</li> <li>Perccli 7.1910</li> <li>Avaya EASG 1.0-2 (Signed –<br/>from 5.1 release). Included<br/>with the ZIP file only.</li> </ul>                                                |

| ASP 130 R5.1 | AVAYA-DELL-ESXi-7.0U3c-19193900.zip<br>AVAYA-DELL-ESXi-7.0U3c-19193900-<br>min.iso | ESXi 7.0 U3c<br>Build<br>19193900 | <ul> <li>Avaya customized - based on:</li> <li>Dell EMC Custom ESXi 7.0<br/>U3c-19193900 A03 image</li> <li>Avaya Tools &amp; EASG vibs</li> <li><u>Note:</u> The Avaya EASG VIBs are<br/>not included in the ISO image. If a<br/>fresh deployment is required,<br/>EASG vibs will have to be installed<br/>separately.</li> </ul> |
|--------------|------------------------------------------------------------------------------------|-----------------------------------|----------------------------------------------------------------------------------------------------|
|--------------|------------------------------------------------------------------------------------|-----------------------------------|----------------------------------------------------------------------------------------------------|

# 2. ESXi Host Upgrade Procedure

# 3.1 Upgrading to R5.1.0.6 (ESXi 7.0 U3s) from R4.0 (ESXi 6.5) using the offline bundle zip file

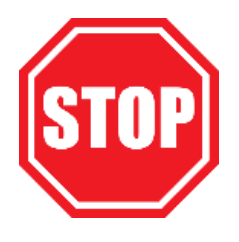

This upgrade path is no longer supported by Avaya. Reference to the latest **Avaya Solutions Platform 130 Release Notes** available in <u>https://support.avaya.com</u> for supported upgrade paths.

**Note:** Reference to previously released ASP 130 Upgrade documents for ESXi 6.5 to 7.0 step-up upgrade.

# 3.2 Updating to R5.1.0.6 (ESXi 7.0 U3s) from R5.1.0.5.0 (ESXi 7.0 U3q) using the offline bundle zip file

<u>Warning:</u> Direct updates to **R5.1.0.6** from <u>N-2 and earlier releases is not supported by Avaya</u>. Reference to the latest *Avaya Solutions Platform 130 Release Notes* available in <u>https://support.avaya.com</u> for supported upgrade paths.

# Prerequisite

• ASP 130 server **must be** running **ESXi 7.0 U3q (R5.1.0.5)** prior to continuing.

**Note:** If a step-up upgrade is required, reference to previously released ASP 130 Upgrade documents.

# New with this image

<u>Note:</u> For a complete list of updates, changes, fixes, always reference to the latest **Avaya Solutions Platform 130 Release Notes** available in <u>https://support.avaya.com</u>

# Avaya tools & EASG VIB:

ASP130-config-v1.sh script: Starting with ESXi 7.0 U3c (R5.1) and <u>later releases</u> this script will be part of the Avaya tools VIB and will be executed as part of the first boot script.

March 2025 Updating to R5.1.0.6.0 (ESXi 7.0 U3s) from R5.1.x (ESXi 7.0 U3x) Rev 5.0 pg. 9

- Avaya EULA: User may be prompted to accept the Avaya EULA after the first successful SSH login attempt.
- EASG VIB: Starting with ESXi 7.0 U3c (R5.1) and <u>later releases</u>, the EASG service is enabled by default. Reference to the <u>Enable/Disable EASG VIB</u> section if this service needs to be disabled once the update has completed.
- sroot account: This new account gets automatically created during the upgrade process and it is governed by the EASG service. This is the only Avaya services login.

|                | asp130-ESXi-01 - Manage                                          |                        |                                                                                  |                                                                                 |   |  |  |  |
|----------------|------------------------------------------------------------------|------------------------|----------------------------------------------------------------------------------|---------------------------------------------------------------------------------|---|--|--|--|
|                | System Hardware Licens                                           | sing Packages Services | Security & users                                                                 |                                                                                 |   |  |  |  |
|                | Acceptance level Sadd user 🥖 Edit user 🎡 Remove user 🛛 🤁 Refresh |                        |                                                                                  |                                                                                 |   |  |  |  |
| Authentication |                                                                  | User Name              | 🧬 - PuTTY —                                                                      |                                                                                 | × |  |  |  |
|                | Users                                                            | root                   | 🛃 login as: sroot<br>de Keyboard-interactive authentication prompts from server: |                                                                                 |   |  |  |  |
|                | Roles                                                            | sroot                  | Challenge: 30000 0000000000000000000000000000000                                 | - C X<br>ntication prompts from server:<br>Product ID: 410[ConferenceServerses] |   |  |  |  |
|                | Lockdown mode                                                    |                        | <br>  Response:                                                                  |                                                                                 |   |  |  |  |

# Procedure

- 3.2.1 Transferring the ESXi 7 offline bundle zip file
- 3.2.1.1 Copy the previously download AVAYA-DELL-ESXi-7.0UXx-xxxxxx.zip file to the local PC that will be utilized to access the ESXi Embedded Host Client (EHC) User Interface.
- 3.2.1.2 Open a web browser and connect to the appropriate ESXi Web host client using the host IP address or FQDN i.e., <u>https://<ESXi\_IP\_Address\_or\_FQDN>/ui</u>.

Note: This should be the first ESXi host to be updated.

- 3.2.1.3 Login using the existing *root* credentials or temporary admin account if applicable.
- 3.2.1.4 From the menu of the left, Navigate to **Storage → Datastore1 →Datastore browser**.

<u>Note</u>: if preferred, the ESXi offline bundle zip file can be transferred using the WinSCP tool (Not provided by Avaya). If this transfer method is chosen, after the file transfer has been completed, skip to <u>Placing the ESXi host</u> in <u>Maintenance Mode</u>.

Note: Review the To Consider section if the local VMFS volumes name is different from the default "datastore1".

| <b>vm</b> ware" Esxi"   | mware' esxi" |                                                                                                    |                                                                                                    |  |  |  |
|-------------------------|--------------|----------------------------------------------------------------------------------------------------|----------------------------------------------------------------------------------------------------|--|--|--|
| Navigator               |              | datastore1                                                                                              |                                                                                                    |  |  |  |
|                         | 0            | Register a VM Q Datastore br<br>datastore1<br>Type:<br>Location:<br>UID:<br>Hosts:<br>Virtual Machines: | owser   🖻 Increase capacity   C Refresh   🏠 Actions<br>VMFS5<br>Amfs/volumes/00e72/32.792520e8-011c-e4434b6981cc<br>60e72/32.792520e8-011c-e4434b6981cc<br>1<br>0 |  |  |  |
| Monitor<br>More storage |              | Virtual Machines:                                                                                       | 0                                                                                                    |  |  |  |

3.2.1.5 (Optional) Select the Create directory button.

<u>Note</u>: Creating a directory to upload the new ESXi offline bundle zip file is optional. Zip file can be uploaded directly to the host local storage e.g., *datastore1*.

| a Datastore browser |          |        |      |                    |           |  |  |
|---------------------|----------|--------|------|--------------------|-----------|--|--|
| 🛉 Upload 🕞 Download | 🛃 Delete | 🔒 Move | Сору | 🛅 Create directory | C Refresh |  |  |
| 📕 datastore1        | 🚞 .sdd   | .sf    |      | 1                  |           |  |  |

3.2.1.6 (Optional) Enter the Directory Name i.e., ESXi70 and then select "Create directory".

**Note:** Creating a directory to upload the new ESXi offline bundle zip file is optional. Zip file can be uploaded directly to the host local storage e.g., *datastore1*.

| New directory                     |                         |
|-----------------------------------|-------------------------|
| Directory name                    | ESXi70                  |
| This directory will be created in | [datastore1]/           |
|                                   | Create directory Cancel |

3.2.1.7 (Optional) In the Datastore browser, select the newly created folder i.e., ESXi70 and select "Upload".

**Note:** Creating a directory to upload the new ESXi offline bundle zip file is optional. Zip file can be uploaded directly to the host local storage e.g., *datastore1*.

| ত্রি Datastore browser |                        |  |  |  |  |  |
|------------------------|------------------------|--|--|--|--|--|
| Upload Lowmoad         | 🙀 Delete 🕒 Move 👔 Copy |  |  |  |  |  |
| 📑 datastore1           | 🚞 .sdd.sf              |  |  |  |  |  |
|                        | ESXi70                 |  |  |  |  |  |

- 3.2.1.8 Browse to the location within the local PC where the customized Dell zip file "AVAYA-DELL-ESXi-7u**3**xxxxxxxx.zip" has been previously stored and click "**Open**".
- 3.2.1.9 Datastore Browser window can be closed once the zip file has been uploaded to the ESXi host.

| Datastore brows   | er                           |                   |          |                                                                                                |   |       |
|-------------------|------------------------------|-------------------|----------|------------------------------------------------------------------------------------------------|---|-------|
| C Datablere brons |                              |                   |          |                                                                                                |   |       |
| 👚 Upload 🛛 🔓 Dov  | wnload 🛛 🛃 Delete            | 🔒 Move 🛛 🗋 Copy 🧯 | 🔄 Create | directory 📔 🤁 Refresh                                                                          |   |       |
| ≣ datastore1 ^    | sod st     ESW70     vmkdump | AWYA-DELL-ESX     | ₩.       | AMXYA-DELL-ESX3-703d-19482537.2jp<br>383.06 MB<br>Thursday, September 29, 2022, 09 24:40 -0600 | × |       |
| [datastore1] ESXi | 70/AVAYA-DELL-ESXI-70        | J3d-19482537.zip  |          |                                                                                                |   |       |
|                   |                              |                   |          |                                                                                                |   |       |
|                   |                              |                   |          |                                                                                                |   | Close |

# 3.2.2 Placing the ESXi host in Maintenance Mode

- 3.2.2.1 If not already, open a web browser and connect to the ESXi Web host client using the host IP address or FQDN e.g., <u>https://<ESXi\_IP\_Address\_or\_FQDN>/ui</u>. This is the same host selected during <u>Transferring the ESXi 7 offline bundle zip file</u>.
- 3.2.2.2 From the menu on the left, Right click on *Host>Enter Maintenance Mode*.

## Warning

If there are VMs still powered on the ESXi host **STOP!** and reference to the prerequisite section prior to continuing. Failure to do so could potentially break running applications.

Note: The "Place in maintenance mode" task will not complete and time out thru time if VMs are not powered off.

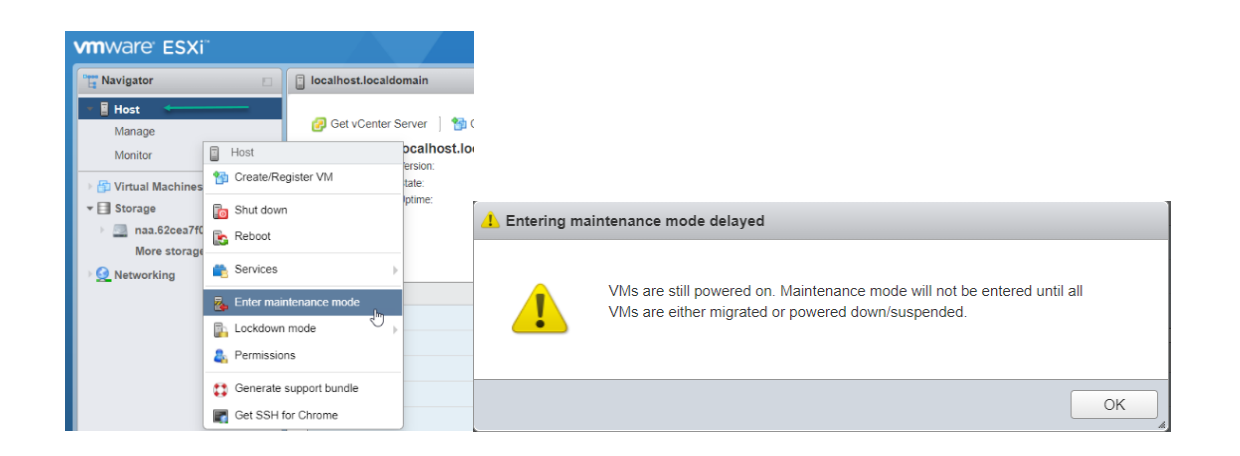

3.2.2.3 Click Yes when the popup window appears to *Confirm maintenance mode change*.

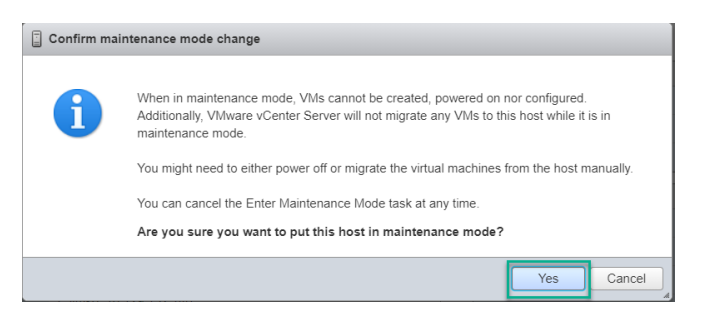

The icon representing the ESXi Host will change to display its new current state.

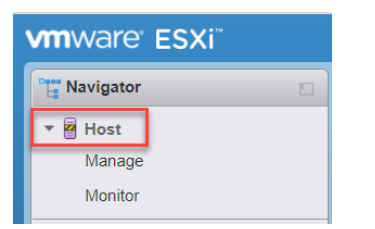

Note: Newer versions of ESXi will display a warning icon instead to represent the host state.

| vm ESXi Host Client |                                                                |
|---------------------|----------------------------------------------------------------|
| ☆ Navigator 《       | asp130-esxi-02.acp.avaya.com                                   |
| Manage<br>Monitor   | Get vCenter Server       + + + + + + + + + + + + + + + + + + + |
| Monitor<br>More VMs | Uptime: 133.93 days                                            |

# 3.2.3 Checking the ESXi 7 ZIP File integrity

- 3.2.3.1 Log in to the ESXi host selected during <u>Placing the ESXi host in Maintenance Mode</u> by using a *Secure Shell* (*SSH*) client e.g., Putty (Not provide by Avaya).
- 3.2.3.2 Authenticate using the existing *root* credentials.
- 3.2.3.3 Run the following commands to ensure patch directory and zip file has been transferred:

ls -l /vmfs/volumes/datastore1/

Note: Below screen shows the directory created for this example "ESXi70"

| total 24<br>-rw-rr 1 root root 2645 Jun 21 17:45 ASP130srvprt-cfg-v2.sh<br>drwxr-xr-x 1 root root 420 Jul 16 14:42 ESXi70 ← New Directory<br>d-w-r-xr-T 1 root root 420 Jul 8 19:06 vmkdump                                                                              | [root@asp130-H | ESXi-0 | 1:~] ls - | l /vmfs/volumes | /dat | ast | ore1/ |                        |
|----------------------------------------------------------------------------------------------------|----------------|--------|-----------|-----------------|------|-----|-------|------------------------|
| -rw-r-r       1 root       root       2645 Jun 21 17:45 ASP130srvprt-cfg-v2.sh         drwxr-xr-x       1 root       root       420 Jul 16 14:42 ESXi70       New Directory         d-w-r-xr-T       1 root       root       420 Jul 8 19:06 vmkdump       New Directory | total 24       |        |           |                 |      |     |       |                        |
| drwxr-xr-x 1 root root 420 Jul 16 14:42 ESXi70 <b>← New Directory</b><br>d-w-r-xr-T 1 root root 420 Jul 8 19:06 vmkdump                                                                                                    | -rw-rr         | 1 roc  | ot roo    | t 2645          | Jun  | 21  | 17:45 | ASP130srvprt-cfg-v2.sh |
| d-w-r-xr-T 1 root root 420 Jul 8 19:06 vmkdump                                                                                                    | drwxr-xr-x     | 1 roc  | ot roo    | t 420           | Jul  | 16  | 14:42 | ESXi70 Kew Directory   |
| [root/asp120_FSVi_01]                                                                                                    | d-w-r-xr-T     | 1 roc  | ot roo    | t 420           | Jul  |     | 19:06 | vmkdump                |
| [100C@asp130-Esx1-01.~]                                                                                                    | [root@asp130-H | ESXi-0 | 1:~]      |                 |      |     |       |                        |

ls -l /vmfs/volumes/datastore1/ESXi70

Note: The following output is just a representation and should only be used as an example.

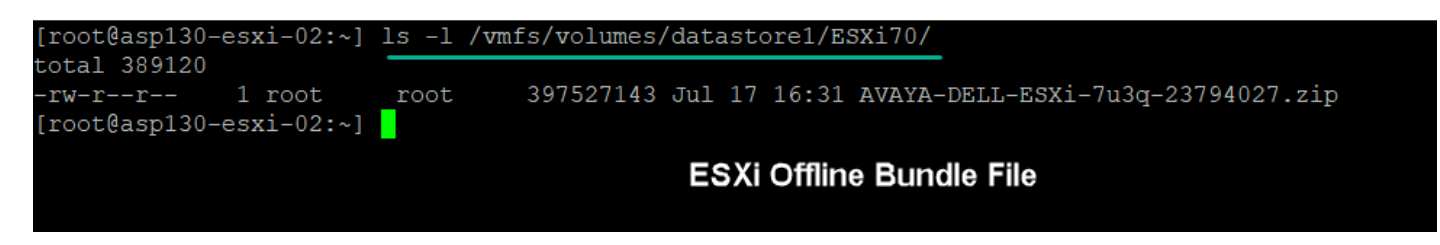

## 3.2.3.4 Perform sha256 checksums:

**Note:** If the checksum values do not match with the ones displayed on this document or with the ones posted in the PLDS and Avaya support web site **STOP!** File transferred could be corrupted, proceed with downloading and transferring the file once again. If the problem persists, reach out to Avaya support.

```
sha256sum /vmfs/volumes/datastore1/ESXi70/AVAYA-DELL-ESXi-7uXx-xxxxxx.zip
Output
```

Note: The following output is just a representation and should only be used as an example.

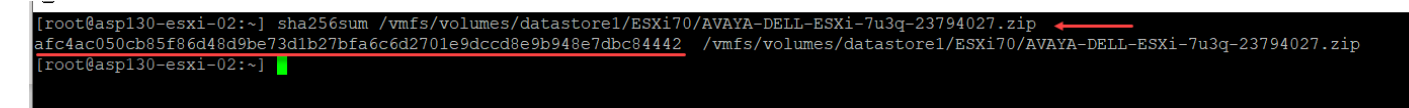

3.2.3.5 Verify the date and the current VMware ESXi version running on the host:

date && vmware -vl

**Note:** The following output is just a representation and should only be used as an example.

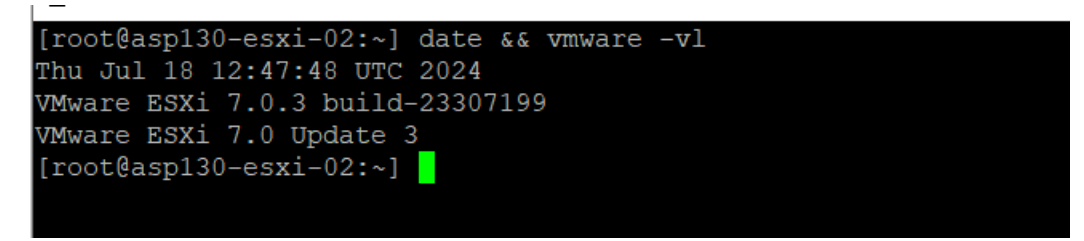

# 3.2.4 Determining the ESXi image profile name

<u>Note</u>: Use the following procedure to determine the image profile name that is part of the Custom ESXi image. The profile name is unique and will change with every new image. Use the following as an example only.

- 3.2.4.1 If not already, log in to the ESXi host selected during <u>Checking the transferred ESXi ZIP file integrity</u> by using a *Secure Shell (SSH)* client e.g., Putty (Not provide by Avaya).
- 3.2.4.2 Authenticate using the existing *root* credentials.

## 3.2.4.3 Execute the following command:

```
esxcli software sources profile list -d
/vmfs/volumes/datastore1/[ESXi zip folder name]/[.zip file name]
```

### Example:

Note: The following output is just a representation and should only be used as an example.

esxcli software sources profile list -d /vmfs/volumes/datastore1/ESXi70/AVAYA-DELL-ESXi-7u3q-23794027.zip

### Output Example:

| [root@asp130-esxi-02:~] e | esxcli | software sources profile list -d /vmfs/ | volumes/datastore1/ | ESX170/AVAYA-DELL-ESX | i-7u3q-23794027.zip |
|---------------------------|--------|-----------------------------------------|---------------------|-----------------------|---------------------|
| Name                      |        | Vendor                                  | Acceptance Level    | Creation Time         | Modification Time   |
|                           |        |                                         |                     |                       |                     |
| AVAYA-DELL-ESXi-7u3q-2379 | 94027  | Dell Inc./Avaya LLC./VMware by Broadcom | PartnerSupported    | 2024-07-15T19:40:28   | 2024-07-17T15:23:03 |
| [root@asp130-esxi-02:~]   |        |                                         |                     |                       |                     |
|                           |        |                                         |                     |                       |                     |

# 3.2.5 Running an ESXi upgrade simulation (Dry Run) - Mandatory

- 3.2.5.1 If not already, log in to the ESXi host selected during <u>Determining the ESXi image profile name</u> by using a *Secure Shell (SSH)* client e.g., Putty (Not provide by Avaya).
- 3.2.5.2 Authenticate using the existing *root* credentials.
- 3.2.5.3 Run the following command to perform an upgrade simulation (Dry run) before the actual procedure takes place.

**Note:** An installation dry run does not make any changes but reports the VIB-level operations and changes that will be performed on the ESXi host. This also allow users to verify whether the ESXi can be upgraded or not to the intended version.

Note: The esxcli software profile install is the only supported method with the ASP130 solution

when upgrading or updating ESXi hosts within the same major 7.0 release.

```
esxcli software profile install -p <image profile name> -d
/vmfs/volumes/datastore1/[ESXi_zip_folder_name]/[.zip file name] --dry-run
```

### Example:

**Note:** The following output is just a representation and should only be used as an example.

esxcli software profile install -p **AVAYA-DELL-ESXi-7u3q-23794027** -d /vmfs/volumes/datastore1/ESXi70/AVAYA-DELL-ESXi-7u3q-23794027.zip --dry-run

Verify the dry run output is correct.

Proceed with <u>Conducting the ESXi host update when VIB Removal is not required</u> if you see the following output:

Message: Dryrun only, host not changed. The following installers will be applied: [BootBankInstaller] Reboot Required: true VIBS Installed: [long list of VIBs that will be installed] VIBS Removed: [long list of VIBs that will be removed]

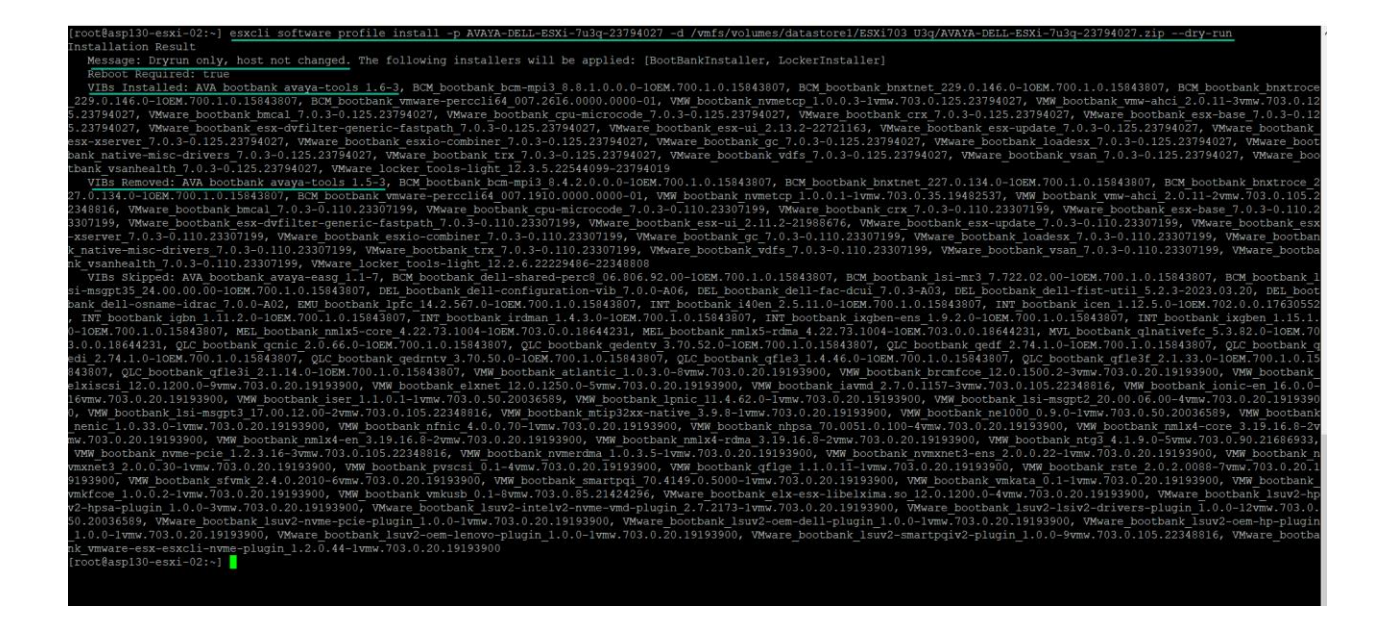

March 2025 Updating to R5.1.0.6.0 (ESXi 7.0 U3s) from R5.1.x (ESXi 7.0 U3x) Rev 5.0

# Proceed with <u>Conducting the ESXi host update when VIB removal is required</u> if you see one of the following outputs:

### [ProfileVibRemoval]

You attempted to install an image profile which would have resulted in the removal of VIBs {'QLC\_bootbank\_nqlcnic\_6.0.63-10EM.650.0.0.4240417', 'INT\_bootbank\_i40en-ens\_1.2.7.0-10EM.700.1.0.15843807'}. If this is not what you intended, you may use the esxcli software profile update command to preserve the VIBs above. If this is what you intended, please use the --ok-to-remove option to explicitly allow the removal.

profile = AVAYA-DELL-ESXi-7.0U3c-19193900

removed = {'QLC\_bootbank\_nqlcnic\_6.0.63-10EM.650.0.0.4240417', 'INT\_bootbank\_i40enens\_1.2.7.0-10EM.700.1.0.15843807'}

Please refer to the log file for more details.

[contBaspl30-svr1:-] excli software profile install -p AVAYA-DELL-ESXI-7.003c-19193900 -d /wmfs/volumes/datastorei/ESXI70/AVAYA-DELL-ESXI-7.003c-19193900.zip --dry-run [ProfileVibenoval] You attempted to install an image profile which would have resulted in the removal of VIBs ('NIT bootbak 140en-eng 1.2.7.0-lOEM.700.1.0.15843807', 'QLC\_bootbak pdfenic 6.0.63-IOEM.650.0.0.4240417'). If his is not what you intended, you may use the exactl software profile update command to preserve the VIBs above. If this is what you intended, please use the --ok-to-remove option to explicitly allow the r moval. profile AVAXA-DELL-ESXI-7.003c-19193900 removed = ('NIT bootbank ideen-eng 1.2.7.0-IOEM.700.1.0.15843807', 'QLC bootbank nglonic 6.0.63-IOEM.650.0.0.4240417') Please refer to to the log file for more details. [rootBaspl30-svr1:-]

### [ProfileVibRemoval]

You attempted to install an image profile which would have resulted in the removal of VIBs {'QLC\_bootbank\_nqlcnic\_6.0.63-10EM.650.0.0.4240417'}. If this is not what you intended, you may use the esxcli software profile update command to preserve the VIBs above. If this is what you intended, please use the --ok-to-remove option to explicitly allow the removal.

profile = AVAYA-DELL-ESXi-7.0U2d-18538813

removed = {'QLC\_bootbank\_nqlcnic\_6.0.63-10EM.650.0.0.4240417'}

Please refer to the log file for more details.

### [ProfileVibRemoval]

You attempted to install an image profile which would have resulted in the removal of VIBs {'INT\_bootbank\_i40en-ens\_1.2.7.0-10EM.700.1.0.15843807'}. If this is not what you intended, you may use the esxcli software profile update command to preserve the VIBs above. If this is what you intended, please use the --ok-to-remove option to explicitly allow the removal.

profile = AVAYA-DELL-ESXi-7.0U3c-19193900

```
removed = {'INT_bootbank_i40en-ens_1.2.7.0-10EM.700.1.0.15843807'}
```

```
Please refer to the log file for more details.
```

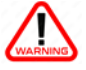

# Warning

If the dry-run output returns other VIBs required to be removed than the ones describe above

(QLC bootbank nqlcnic 6.0.63-10EM.650.0.0.4240417, 'INT bootbank i40en-ens 1.2.7.0-

**10EM.700.1.0.15843807** ), **STOP!** and reach out to Avaya support for guidance. Failure to do so could potentially remove required VIBs for the proper hypervisor operation in ASP130 compute servers, putting applications and server at risk.

# 3.2.6 Conducting the ESXi host update when VIB Removal is not required

- 3.2.6.1 If not already, log in to the ESXi host selected during <u>Determining the ESXi image profile name</u> by using a *Secure Shell (SSH)* client e.g., Putty (Not provide by Avaya).
- 3.2.6.2 Authenticate using the existing *root* credentials.
- 3.2.6.3 Execute the following command to perform the Host update:

```
esxcli software profile install -p <image profile name> -d
/vmfs/volumes/datastore1/[ESXi zip folder name]/[.zip file name]
```

### Example:

## Note: The following output is just a representation and should only be used as an example.

esxcli software profile install -p **AVAYA-DELL-ESXi-7u3q-23794027** -d /vmfs/volumes/datastore1/ESXi70/AVAYA-DELL-ESXi-7u3q-23794027.zip

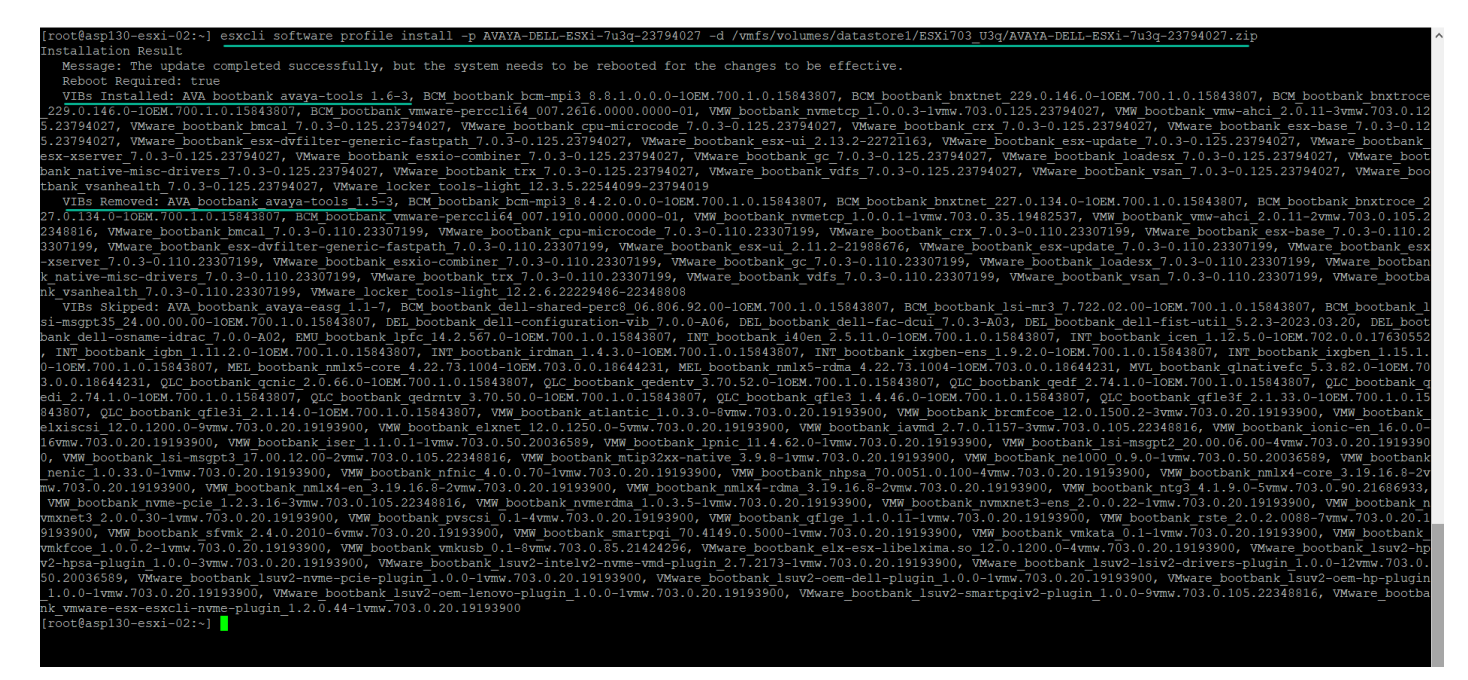

### 3.2.6.4 Run the following command from the CLI to reboot the ESXi host:

reboot

## 3.2.6.5 Proceed to Validating the ESXi Host Update

## 3.2.7 Conducting the ESXi host update when VIB removal is required

- 3.2.7.1 If not already, log in to the ESXi host selected during <u>Determining the ESXi image profile name</u> by using a *Secure Shell (SSH)* client e.g., Putty (Not provide by Avaya).
- 3.2.7.2 Authenticate using the existing root credentials.
- 3.2.7.3 Execute the following command to perform the Host update:

```
esxcli software profile install -p <image profile name> -d
/vmfs/volumes/datastore1/[ESXi zip folder name]/[.zip file name] --ok-to-remove
```

### Example:

## **Note:** The following output is just a representation and should only be used as an example.

esxcli software profile install-p AVAYA-DELL-ESXi-7.0U3c-19193900 -d /vmfs/volumes/datastore1/ESXi70/AVAYA-DELL-ESXi-7.0U3c-19193900.zip --ok-to-remove

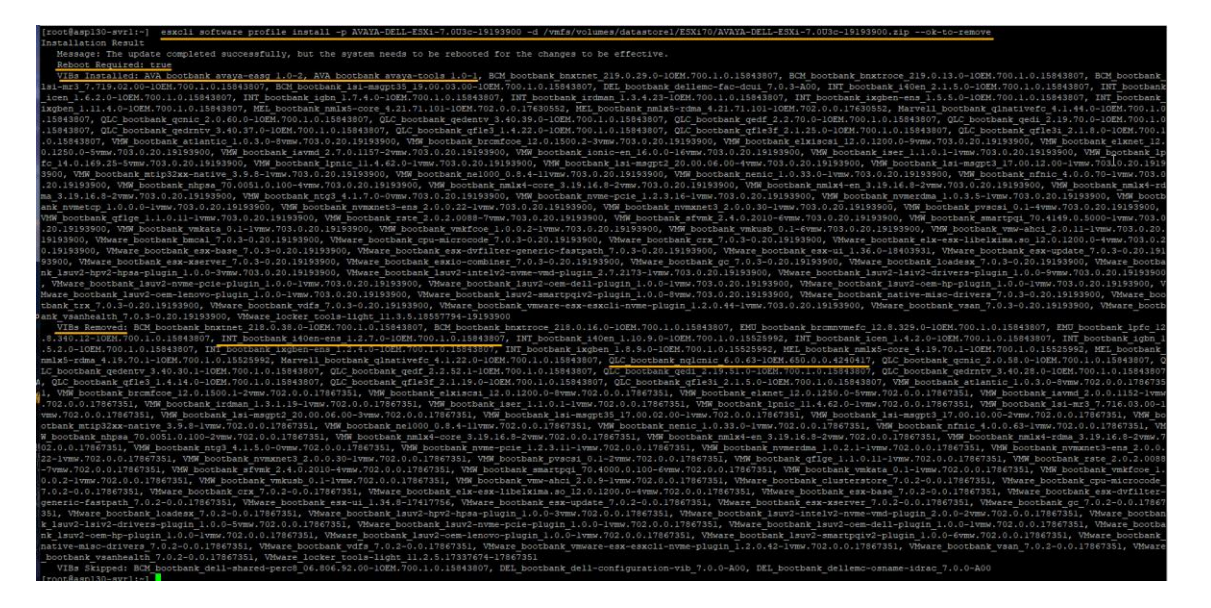

3.2.7.4 Run the following command from the CLI to reboot the ESXi host:

reboot

## 3.2.7.5 Proceed to Validating the ESXi Host Update

# 3.2.8 Validating the ESXi Host Update

<u>Note</u>: Allow ~5 mins for Compute Server to fully reboot and be reachable over the network before attempting to reconnect.

**Note:** When updating from ASP 130 **R5.1** to ASP 130 R5.1.0.3.0 or later, the EULA may not be displayed during the first SSH login . This is due to the Avaya Tools VIB previously being installed and accepted when updating the ESXi host in previous releases.

- 3.2.8.1 If not already, log in to the ESXi host selected during <u>Upgrading ESXi Host</u> by using a *Secure Shell (SSH)* client e.g., Putty (Not provide by Avaya).
- 3.2.8.2 Authenticate using the root credentials.
- 3.2.8.3 Validate the updated ESXi version by executing the following command:

<u>Note</u>: At this stage it is expected to have the ESXi host updated to the corresponding build number. If the version on the updated ESXi host does not match the intended version **STOP!** and restart the update process from the beginning prior to updating ESXi on the next server.

vmware -vl

Note: The following output is just a representation and should only be used as an example.

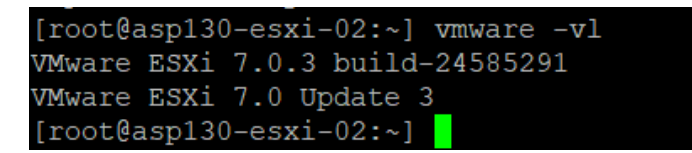

3.2.8.4 Validate the updated ASP version by executing the following command:

cat /opt/avaya/etc/avaya-asp.version

**Note:** The following output is just a representation and should only be used as an example.

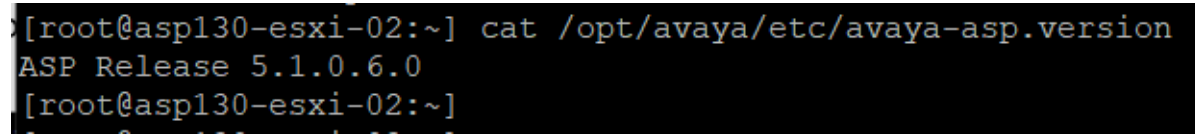

3.2.8.5 Validate EASG status on server via the CLI by executing the following command:

EASGStatus

Output example:

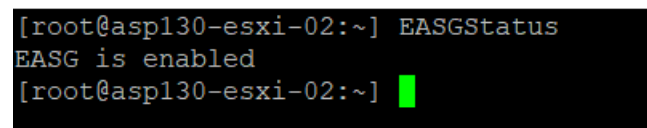

3.2.8.6 Take the ESXi host out of maintenance mode via the CLI by executing the following command:

**Note:** This task can also be conducted via the Embedded Host Client if desired.

vim-cmd hostsvc/maintenance\_mode\_exit

3.3.8.5 Open a web browser and connect to the ESXi Web host client using the host IP address or FQDN i.e., https://ESXi\_IP\_Address\_or\_FQDN/ui.

<u>Note</u>: The Main dashboard view will display the updated ESXi version, and the image profile used when the upgrade was performed. At this point, virtual machines can be powered-on to place applications back into operation.

**Note:** The following output is just a representation and should only be used as an example.

| - Configuration  |                                                                            |
|------------------|----------------------------------------------------------------------------|
| Image profile    | AVAYA-DELL-ESXi-7u3s-24585291 (Dell Inc./Avaya<br>LLC./VMware by Broadcom) |
| vSphere HA state | Not configured                                                             |
| > vMotion        | Supported                                                                  |

# 3.3.8.6 As a good practice, remove any previous and current ESXi offline zip bundle files from the system before disconnecting.

3.3.8.7 Proceed to Licensing Procedure.

# 4 Licensing Procedure

ESXi host updates within the same major vSphere **7** release (starts with the same leading number) do not require a replace of the existing license key with a new one. For example, an ESXi host getting updated from ESXi **7**.0 U3o (**R5.1**) or later to ESXi **7**.0 U3q (**R5.1.0.5**) or later release within **7.x** can continue using the same vSphere license key.

Warning: Updating directly to R5.1.0.6 (ESXi 7.0 U3s) or later from N-2 and earlier releases is not supported by Avaya. Reference to the latest *Avaya Solutions Platform 130 Release Notes* available in <a href="https://support.avaya.com">https://support.avaya.com</a> for detailed supported upgrade paths. If determined that one or multiple step-up upgrades are required before a server can get updated to ASP 5.1.0.6, reference to previously released ASP 130 upgrade documents respectively as well as for licensing requirements.

# 5 Disabling & Enabling the EASG Service in ESXi 7.0

# 5.1 Disabling the EASG Service in ESXi 7.0

- 5.1.1 Log in to the first ESXi host by using a Secure Shell (SSH) client i.e., Putty (Not provide by Avaya).
- 5.1.2 Authenticate using the existing *root* credentials.
- 5.1.3 Run the following command to check the status of the EASG service:
  - ➢ EASGStatus

Output Example:

EASG is enabled

- 5.1.4 Run the following command to disable EASG if **EASG is enabled**:
  - EASGManage --disableEASG
  - > When ready type: yes

Note: if user enters Y or y instead of yes, system will abort instruction.

[root@asp130-ESXi-01:~] EASGManage --disableEASG

By disabling Avaya Logins you are preventing Avaya access to your system. This is not recommended, as it impacts Avaya's ability to provide support for the product. Unless the customer is well versed in managing the product themselves, Avaya Logins should not be disabled.

Do you want to continue [yes/no]? yes

```
EASG Access is disabled. Performed by user ID: 'root', on Jan 14 2022 - 19:24
[root@asp130-ESXi-01:~]
```

➢ EASGStatus

Expected Output:

EASG is disabled

sroot account gets removed.

Security & Users view from the ESXI UI after disabling EASG.

| 📱 asp130-ESXi-01 - Manage |           |                     |                |                       |  |  |  |
|---------------------------|-----------|---------------------|----------------|-----------------------|--|--|--|
| System Hardware           | Licensing | Packages            | Services       | Security & users      |  |  |  |
| Acceptance level          | 😤 Ad      | <b>ld user</b> 🥖 Ed | it user 🛛 🌡 Re | emove user ] CRefresh |  |  |  |
| Authentication            | User      | User Name           |                |                       |  |  |  |
| Users                     | root      |                     |                |                       |  |  |  |
| Roles                     |           |                     |                |                       |  |  |  |
| Lockdown mode             |           |                     |                |                       |  |  |  |

# 5.2 Enabling the EASG Service in ESXi 7.0

- 5.2.1 Log in to the first ESXi host by using a Secure Shell (SSH) client e.g., Putty (Not provide by Avaya).
- 5.2.2 Authenticate using the existing *root* credentials.
- 5.2.3 Run the following command to check the status of the EASG service:
  - ➢ EASGStatus

Output Example:

EASG is disabled

### 5.2.4 Run the following command to enable EASG if **EASGS is disabled**:

- ➢ EASGManage --enableEASG
- > When ready type: yes

Note: if user enters Y or y instead of **yes**, system will abort instruction.

| [root@asp130-ESXi-01:~] EASGManageenableEASG                                                                                                    |
|----------------------------------------------------------------------------------------------------|
| (Recommended)<br>By enabling Avaya Logins you are granting Avaya access to your system. This is<br>necessary to maximize the performance and value of your Avaya support<br>entitlements, allowing Avaya to resolve product issues in a timely manner.                                                                                 |
| In addition to enabling the Avaya Logins, this product should be registered<br>with Avaya and technically onboarded for remote connectivity and alarming.<br>Please see the Avaya support site (support.avaya.com/registration) for<br>additional information for registering products and establishing remote<br>access and alarming. |
| Do you want to continue [yes/no]? yes                                                                                                    |
| EASG Access is enabled. Performed by user ID: 'root', on Jan 14 2022 - 19:48<br>[root@asp130-ESXi-01:~]                                                                                                    |
|                                                                                                    |

➢ EASGStatus

Expected Output:

EASG is enabled

sroot account gets created.

Security & Users view from the ESXI UI after enabling EASG.

| 📄 asp130-ESXi-01 - Manage |                                                    |  |  |  |  |  |
|---------------------------|----------------------------------------------------|--|--|--|--|--|
| System Hardware Lic       | eensing Packages Services Security & users         |  |  |  |  |  |
| Acceptance level          | 😤 Add user 🥒 Edit user 🛛 🌡 Remove user 📔 🧲 Refresh |  |  |  |  |  |
| Authentication            | User Name                                          |  |  |  |  |  |
| Users                     | root                                               |  |  |  |  |  |
| Roles                     | sroot                                              |  |  |  |  |  |
| Lockdown mode             |                                                    |  |  |  |  |  |

# Finding documents on the Avaya Support website

## Procedure

- 1. Go to https://support.avaya.com.
- 2. At the top of the screen, type your username and password and click Login.
- 3. Click Support by Product > Documents.
- 4. In Enter your Product Here, type the product name and then select the product from the list.
- 5. In **Choose Release**, select the appropriate release number. The **Choose Release** field is not available if there is only one release for the product.
- 6. In the **Content Type** filter, click a document type, or click **Select All** to see a list of all available documents.

For example, for user guides, click **User Guides** in the **Content Type** filter. The list only displays the documents for the selected category.

7. Click Enter.

# Avaya Documentation Center navigation

For some programs, the latest customer documentation is now available on the Avaya Documentation Center website at <a href="https://documentation.avaya.com">https://documentation.avaya.com</a>.

IMPORTANT: For documents that are not available on Avaya Documentation Center, click More Sites > Support on the top menu to open <u>https://support.avaya.com</u>.

Using the Avaya Documentation Center, you can:

- Search for keywords. To filter by product, click **Filters** and select a product.
- Search for documents. From **Products & Solutions**, select a solution category and product, and then select the appropriate document from the list.
- Sort documents on the search results page.
- Click Languages to change the display language and view localized documents.
- Publish a PDF of the current section in a document, the section and its subsections, or the entire document.
- Add content to your collection using My Docs (☆).
   Navigate to the Manage Content > My Docs menu, and do any of the following:
  - Create, rename, and delete a collection.
  - Add topics from various documents to a collection.
  - Save a PDF of the selected content in a collection and download it to your computer.
  - Share content in a collection with others through email.
  - Receive collection that others have shared with you.
- Add yourself as a watcher using the Watch icon (<sup>∞</sup>).
   Navigate to the Manage Content > Watchlist menu, and do the following:
  - Enable Include in email notification to receive email alerts.
  - Unwatched selected content, all content in a document, or all content on the **Watch list** page.

As a watcher, you are notified when content is updated or deleted from a document, or the document is removed from the website.

- Share a section on social media platforms, such as Facebook, LinkedIn, and Twitter.
- Send feedback on a section and rate the content.

NOTE: Some functionality is only available when you log in to the website. The available functionality depends on your role.

# Support

Go to the Avaya Support website at <u>http://support.avaya.com</u> for the most up-to-date documentation, product notices, and knowledge articles. You can also search for release notes, downloads, and resolutions to issues. Use the online service request system to create a service request. Chat with live agents to get answers to questions or request an agent to connect you to a support team if an issue requires additional expertise.